## NOTE: Only complete the 2021-22 COVID-19 Asymptomatic Testing Participation Form if you are a custodial parent or guardian and you are allowing your student(s) to participate.

## To access your PowerSchool Parent Account:

- Using a computer or tablet rather than a phone, go to <u>sms.sau19.org</u> from a web browser and not the PowerSchool App.
- Enter your username and password: If you have forgotten your username and/or password, click on the link "Forgot Username or Password?":

**Forgot Username:** Click on the Forgot Username tab and enter your email address and click Enter. An automatic email will be sent to your email address with your username. **Forgot Password:** Click on the Forgot Password link and enter your username and email address and click Enter. An automatic email will be sent to you with a link to reset your password. The password reset will expire in 24 hours. Be sure to check your junk/spam folders if it's not in your inbox.

- Once you have accessed your account:
  - o Click on the name of your student at the top
  - o Click on Forms in the left menu
  - Select 2021-22 COVID-19 Asymptomatic Testing Participation
  - Your student's information will display at the top
  - You must select a Primary Language at the top right:

## Primary Language (please select one) \*

- Spanish
- O English
- French
- 🔿 German
- O Portuguese
- $\circ$   $\;$  Carefully read all of the information and the provided links within the text
- At the bottom of the page, first check the "I consent" box and then provide the additional information below:

Parent/Guardian Signature

| I am the parent or legal guardian of the Participan                  | I consent to their participation in the UNH SASS program as described above and to the use of electronic signature | is. * |
|----------------------------------------------------------------------|----------------------------------------------------------------------------------------------------|-------|
| Parent/Guardian Signature *<br>Include your full first and last name | Date *                                                                                                    |       |
|                                                                      | 10/14/2021                                                                                                    |       |
| *Email Address of Parent/Guardian                                    | *Cellphone number of Parent/Guardian                                                                               |       |
|                                                                      | 2004-2004-20004                                                                                                    |       |

- o Click Submit when done
- $\circ$  Repeat for additional students in your parent account by selecting their name at the top

*Kindly complete any other <u>missing</u> school forms for all students. Thank you!*